| Desenvolvimento | BM-1308 – Encomenda com pagamento parcial em cartão |
|-----------------|-----------------------------------------------------|
| Versão          | 5                                                   |
| Release         | 25                                                  |
| Autor           | Jaciara Silva                                       |

## Processo: Vendas

Nome do Processo: Venda com adiantamento de valor para item de encomenda

## Acesso

Vendas\Pedido de Venda Vendas\Movimentações

# Motivação

Permitir que o cliente, ao retirar uma mercadoria, possa também deixar parte do pagamento referente a uma encomenda através de um evento de venda utilizando TEF.

Após a parametrização do recurso, o sistema exibirá na tela de pedido de venda e do faturamento uma coluna na qual o usuário irá digitar o percentual do adiantamento pago pelo cliente.

Ao informar o percentual de adiantamento no pedido de venda, o sistema carregará a informação para a tela do faturamento, já com o valor do adiantamento descontado do valor total do produto.

No faturamento do pedido, será gerado um pedido de encomenda que será faturado posteriormente, aproveitando o crédito do adiantamento.

# Parâmetros

Em Vendas\Configurações Gerais, na aba Faturamento de Pedido de Venda, marque os campos:

- Gera pedido de encomenda
- Percentual de pagamento para gerar encomenda

Em Eventos, na aba Vendas, marque o campo:

- Gera pedido de encomenda
- Percentual de pagamento para gerar encomenda

## Entradas

Inclusão do pedido de venda Preencha os campos do cabeçalho do pedido.

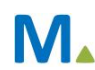

#### Millennium Network

No grid de produtos, marque a coluna Encomenda e a seguir digite o percentual de adiantamento pago pelo cliente. Preencha os campos do rodapé da tela e efetive.

| Bu | scar         |        |           | -                   |                                     |           |                 |                          |         |
|----|--------------|--------|-----------|---------------------|-------------------------------------|-----------|-----------------|--------------------------|---------|
| +  | + Tipo<br>AC | Código | Encomenda | Perc. encomenda Obs | Descrição<br>CAMISA POLO 1<br>BOLSA | Brinde(S) | Saldo<br>1<br>1 | Preço<br>100,00<br>62,00 | Total 🔺 |
|    |              | 00001  | V         | 30,00               |                                     |           |                 |                          | 100,00  |
|    | AC           | 0009   |           | 0,00                |                                     |           |                 |                          | 62,00   |
| •  |              |        |           |                     |                                     |           |                 |                          |         |
|    |              |        |           |                     |                                     |           |                 |                          |         |
|    |              |        |           |                     |                                     |           |                 |                          | -       |

#### Faturamento do pedido de venda

Preencha os campos do cabeçalho do evento. A seguir selecione o pedido do cliente, que será carregado no grid de produtos.

Perceba que o valor do adiantamento já está descontado na tela do faturamento. O item encomendado no pedido custa R\$ 100,00 e o cliente deu um adiantamento de 50% desse valor.

|        |                                        | -                                                        |                                                                   |                                                                                              |                                                                                                    |                                                                                                    |                                                                                                    |                                                                                                    |                                                                                                    |                                                                                                    |                                                                                                    |
|--------|----------------------------------------|----------------------------------------------------------|-------------------------------------------------------------------|----------------------------------------------------------------------------------------------|----------------------------------------------------------------------------------------------------|----------------------------------------------------------------------------------------------------|----------------------------------------------------------------------------------------------------|----------------------------------------------------------------------------------------------------|----------------------------------------------------------------------------------------------------|----------------------------------------------------------------------------------------------------|----------------------------------------------------------------------------------------------------|
| Pedido | Código                                 | Encomenda                                                | Perc. encomenda C                                                 | Quita                                                                                        | Obs                                                                                                    | Descrição                                                                                             | Cfop                                                                                                    | Brinde(S)                                                                                                    | Quant.                                                                                                    | Total Tipo Com. Rep                                                                                                    | -                                                                                                    |
| 00120  | 00001                                  | V                                                        | 30,00                                                             |                                                                                              |                                                                                                    | CAMISA POLO 1                                                                                         | 6.102                                                                                                    |                                                                                                    | 1                                                                                                    | 30,00                                                                                                    | -                                                                                                    |
| 00120  | 0009                                   |                                                          | 0,00                                                              |                                                                                              |                                                                                                    | BOLSA                                                                                                 | 6.102                                                                                                    |                                                                                                    | 1                                                                                                    | 62,00                                                                                                    |                                                                                                    |
|        |                                        |                                                          |                                                                   |                                                                                              |                                                                                                    |                                                                                                    |                                                                                                    |                                                                                                    |                                                                                                    |                                                                                                    |                                                                                                    |
|        |                                        |                                                          |                                                                   |                                                                                              |                                                                                                    |                                                                                                    |                                                                                                    |                                                                                                    |                                                                                                    |                                                                                                    |                                                                                                    |
|        |                                        |                                                          |                                                                   |                                                                                              |                                                                                                    |                                                                                                    |                                                                                                    |                                                                                                    |                                                                                                    |                                                                                                    |                                                                                                    |
|        | dutos<br>Pedido<br>00120<br>00120<br>▼ | dutos<br>Pedido Código<br>00120 00001<br>00120 0009<br>▼ | duto:<br>Pedido Código Encomenda<br>00120 00001 ✓<br>00120 0009 □ | duto:<br>Pedido Código Encomenda Perc. encomenda 0<br>00120 00001 ✓ 30,00<br>00120 0009 0,00 | duto:<br>Pedido Código Encomenda Perc. encomenda Quita<br>00120 00001 ✓ 30,00 0<br>00120 0009 0,00 0<br>▼ | dutos<br>Pedido Código Encomenda Perc. encomenda Quita Obs<br>00120 00001 ✓ 30,00<br>00120 0,009 0,00 | dutos<br>Pedido Código Encomenda Perc. encomenda Quita Obs Descrição<br>00120 00001 ✓ 30,00 CAMISA POLO 1<br>00120 0009 0,00 BOLSA<br>✓ | dutos<br>Pedido Código Encomenda Perc. encomenda Quita Obs Descrição Cfop<br>00120 00001 ✓ 30,00 CAMISA POLO 1 6.102<br>00120 0009 0,00 BOLSA 6.102<br>✓ | dutos Pedido Código Encomenda Perc. encomenda Quita Obs Descrição Crop Brinde(S)   00120 00001 Image: Solution of the solution of the solu | dutos Pedido Código Encomenda Perc. encomenda Quita Obs Descrição Cfop Brinde(S) Quant.   00120 00001 I 30,00 CAMISA POLO 1 6.102 1 1   00120 0009 0,00 BOLSA 6.102 1 1   Image: Comparison of the second of the second of the secon | duto: Pedido Código Encomenda Perc. encomenda Quita Obs Descrição Crop Brinde(5) Quant. Total Tipo Com. Rep O   00120 00001 I 30,00 CAMISA POLO 1 6.102 1 30,00 00120 0009 0,00 BOLSA 6.102 1 62,00 0000 0000 0000 0000 0000 0000 0 0000 0 0000 0 0000 0 0000 0 0000 0 0000 0 0000 0 0000 0 0000 0 0 0 0 0 0 0 0 0 0 0 0 0 0 0 0 0 0 0 0 0 0 0 0 0 0 0 0 0 0 0 0 0 0 0 0 0 0 0 0 0 0 0 <td< th=""></td<> |

Efetive para finalizar a operação comercial.

O sistema irá gerar as parcelas de acordo com a condição de pagamento selecionada.

| E Fechamento                                       |            |
|----------------------------------------------------|------------|
| Finalizar Operação Comercial                       |            |
| Cond. de Parto 001 30/60 DD                        | 9 <b>1</b> |
|                                                    | 27         |
| Número Vencim. Valor Tipo de Pgto. Valor Moeda     |            |
| Documento Informações Bancárias % Desconto % Custo |            |
| * 1/A 04/11/2019 R\$ 46,00                         | *          |
|                                                    |            |
| ▲ 2 1/B 04/12/2015 R\$ 46,00                       |            |
|                                                    |            |
|                                                    |            |
|                                                    | E          |
|                                                    |            |
|                                                    |            |
|                                                    |            |
|                                                    | -          |
| Devido Pago Troco Crédito Utilizado                |            |
| 92,00 92,00 0,00 243,00 0                          |            |
|                                                    |            |
| (F12) Próximo Passo Cancelar                       |            |

Finalize a operação.

## Validações

Ao faturar o pedido com o adiantamento do item de encomenda, será gerado um pedido para o item e um crédito no valor do adiantamento.

#### Faturamento do pedido de encomenda

Na tela do evento selecione o pedido a ser faturado.

| T Pr |         |        |           |                 |       |     |               |       |           |        |            |            |
|------|---------|--------|-----------|-----------------|-------|-----|---------------|-------|-----------|--------|------------|------------|
| 1    | Pedido  | Código | Encomenda | Perc. encomenda | Quita | Obs | Descrição -   | Cfop  | Brinde(S) | Quant. | Total Tipo | Com. Rep 🔄 |
| _    | 00120/A | 00001  |           | 0,00            |       |     | CAMISA POLO 1 | 5.101 |           | 1      | 100,00     |            |
|      | £       | •      |           |                 |       |     |               |       |           |        |            |            |
| Ę    |         |        |           |                 |       |     |               |       |           |        |            |            |
|      |         |        |           |                 |       |     |               |       |           |        |            |            |
|      |         |        |           |                 |       |     |               |       |           |        |            | _          |
|      |         |        |           |                 |       |     |               |       |           |        |            | *          |

Veja que o sistema trás o item de encomenda com o valor total. Efetive o evento para finalizar a operação.

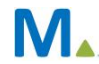

| III F | echame     | nto                      |               |              |              |                                                      |   |
|-------|------------|--------------------------|---------------|--------------|--------------|------------------------------------------------------|---|
| Fir   | naliza     | r Operação               | Comercial     |              |              |                                                      |   |
| -     |            |                          |               |              |              |                                                      |   |
| Cond  | i. de Pagi | to 001 30/60 DD          | - 6           | Histórico (F | 10) Class    | sificação (F9)   Mais Opções (F11)   Cheque/TEF (F8) |   |
|       | last       |                          |               | Ex           | diste CREDI  | по.                                                  |   |
|       | Document   | ro vencim.<br>nento Infr | valor   Hpo l | ie Pgto.     | Valor Moeda  | % Custo                                              |   |
| ×     | 6/A        | 04/11/2015               | R ¢ 50.00     | -            | 178 Desconto | 76 CUSIO                                             |   |
| ×     | 1          | /                        | K\$ 50,00     | i            | 0            | 0                                                    | ì |
|       | 6/B        | 04/12/2019               | R \$ 50.00    | -            |              |                                                      |   |
| -     | 2          | /                        | 149 00,00     |              | 0            | 0                                                    |   |
| 4     |            |                          |               |              |              |                                                      |   |
|       |            |                          |               |              |              |                                                      |   |
|       |            |                          |               |              |              |                                                      |   |
|       |            |                          |               |              |              |                                                      |   |
|       |            |                          |               |              |              |                                                      | " |
|       |            |                          |               |              |              |                                                      |   |
| De    | de la      | Dage To                  |               | Cuidle-      | Utilize de   |                                                      |   |
| Dev   | 100.00     | Pago Iro                 | 0.00          | Credito      | Utilizado    |                                                      |   |
|       | 100,00     | 100,00                   | 0,00          | 30,00        |              | 0                                                    |   |
|       |            |                          |               |              |              |                                                      |   |
| (F    | 12) Próxi  | mo Passo Cano            | celar         |              |              |                                                      |   |

Na tela de finalização da operação comercial, o sistema exibirá o valor do crédito gerado pelo adiantamento pago pelo cliente, na inclusão do pedido de venda.

| Créditos |                           |                        |            |                         |                      |           |
|----------|---------------------------|------------------------|------------|-------------------------|----------------------|-----------|
| Selecion | e os Créditos que se dese | ja utilizar            |            |                         | Total Utilizado      | 30,00     |
| <b>_</b> | Valor Usado Nº Docume     | Gerador                | D.Vencto   | Valor Inicial Tipo Pgto | Valor Líquido Observ | ação CNAB |
|          | R\$ 30,00 CR5             | 0026 - COML TUTTO BENE | 05/10/2015 | R\$ 30,00 DEVOLUCAO     | R\$ 30,00            |           |
| 8        |                           |                        |            |                         |                      |           |
| <u>8</u> |                           |                        |            |                         |                      |           |
|          |                           |                        |            |                         |                      |           |
| Efetivar | Cancelar                  |                        |            |                         |                      |           |
|          |                           |                        |            |                         |                      |           |

Faça o processo de utilização de crédito e veja que o sistema altera o valor das parcelas a serem pagas referentes ao saldo do item encomendado.

| 🔝 Fe     | chamento       |            |               |                                                                                                    |               |                                                    | )   |
|----------|----------------|------------|---------------|----------------------------------------------------------------------------------------------------|---------------|----------------------------------------------------|-----|
| Fina     | alizar Op      | peração    | Comerci       | al                                                                                                    |               |                                                    |     |
| Grad     | de De ete Stat |            |               |                                                                                                    |               |                                                    |     |
| Cond.    | de Pagto       | 30/60 DD   |               | Historie                                                                                                    | Co (F10) Clas | assificação (F9) Mais Opções (F11) Cheque/TEF (F8) |     |
|          | Número         | Vencim     | Valor T       | ino de Pato                                                                                                    | Valor Moeda   | ta                                                 |     |
|          | Documento      | Info       | rmações Banca | árias                                                                                                    | % Desconto    | nto % Custo                                        |     |
| *        | 6/A            | 04/11/2015 | R\$ 35,00     |                                                                                                    | •             |                                                    |     |
| ×        |                | 1          |               |                                                                                                    | 0             | 0 0                                                | 1   |
| <b>^</b> | 6/B            | 04/12/2015 | R\$ 35,00     |                                                                                                    | •             |                                                    |     |
|          |                | 1          |               |                                                                                                    | 0             | 0 0                                                |     |
| ~        |                |            |               |                                                                                                    |               |                                                    | 100 |
|          |                |            |               |                                                                                                    |               |                                                    |     |
|          |                |            |               |                                                                                                    |               |                                                    |     |
|          |                |            |               |                                                                                                    |               |                                                    | J   |
|          |                |            |               |                                                                                                    |               |                                                    |     |
|          |                |            |               | Image: Straight of the straight of the straight |               |                                                    |     |
| Devi     | do Page        | D Tro      | co            | Crédi                                                                                                    | to Utilizado  | do                                                 |     |
|          | 70,00          | 70,00      | 0,00          |                                                                                                    | 0,00 30,      | 0,00                                               |     |
|          |                |            |               |                                                                                                    |               |                                                    |     |
| (F12     | ) Próximo Pa   | isso Cano  | elar          |                                                                                                    |               |                                                    |     |

## Saídas

O sistema irá gerar os títulos referentes ao valor do saldo a ser pago pelo item encomendado.

| Buscar    |               | Limite 5       | 00 📑 🖣 🖬 🎌             |              |                                |               |            |                  |       |   |
|-----------|---------------|----------------|------------------------|--------------|--------------------------------|---------------|------------|------------------|-------|---|
| Conferido | N.º Documento | Tipo de Credor | Credor                 | Data Emissão | Data Ven <mark>c</mark> imento | Valor Inicial | Data Pagto | Data Compensação | Moeda | * |
|           | 5/A           | c              | 0026 - COML TUTTO BENE | 05/10/2015   | 04/11/2015                     | RS 46,00      |            |                  |       |   |
|           | 5/B           | c              | 0026 - COML TUTTO BENE | 05/10/2015   | 04/12/2015                     | RS 46,00      |            |                  |       |   |
|           | 6/A           | с              | 0026 - COML TUTTO BENE | 05/10/2015   | 04/11/2015                     | R\$ 35,00     |            |                  |       |   |
|           | 6/B           | c              | 0026 - COML TUTTO BENE | 05/10/2015   | 04/12/2015                     | R\$ 35,00     |            |                  |       |   |

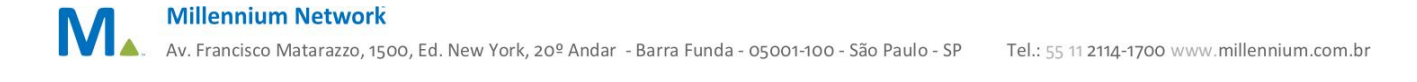